## INSTRUCTIONS FOR ONLINE REGISTRATION FOR ELECTIVE COURSES - SEMESTER II (2025):

## Please follow the step-by-step instructions below to complete your academic registration:

1. Logging in:

- Enter the Examinations Unit website. (examfmsc@sjp.ac.lk)
- Log in to your account.
- If you are accessing your account for the first time, use the following credentials:
  - Username: Your Index Number
  - Password: Your Registration Number

## **Important:**

- Once you log in to your account for the first time, change your password immediately.
- Remember your new password. In case of forgetting, provide your email address to obtain a new password.
- To change your password and set up email recovery, select the "<u>User Account</u>" command on the <u>student</u> menu.

2. Select Academic Registration Command:

- After logging in, go to the <u>Academic menu.</u>
- Choose the "<u>Academic Registration</u>" command.

| File                                  | Student Departm                                                                                                    | nent Acade | mic Examination      | Results      | Application | Notice |   |  |                                      |  |  |
|---------------------------------------|----------------------------------------------------------------------------------------------------|------------|----------------------|--------------|-------------|--------|---|--|--------------------------------------|--|--|
| User Name :                           |                                                                                                    |            |                      |              |             |        |   |  |                                      |  |  |
| Academic Registration                 |                                                                                                    |            |                      |              |             |        |   |  |                                      |  |  |
|                                       | This function is available from 2016-February-12 to 2016-February-26   Batch AC_2013_2014   Semester 1   Course BCC1320 - English I:Grammatical Foundation   Register Unregister   March Click on the register for a course.   Register Unregister   Click on the unregister button to register button to register for a course. |            |                      |              |             |        |   |  |                                      |  |  |
| Semeste                               | Semester Course Code                                                                                                    |            | Course Name          |              |             |        |   |  | cancel your<br>registration for a    |  |  |
| 1                                     | ACC1320                                                                                                    |            | Financial Accounting |              |             |        |   |  |                                      |  |  |
| 1                                     | BCC1320                                                                                                    | Er         | iglish I:Grammat     | ical Foundat | ion         |        |   |  | course.                              |  |  |
| 1                                     | BUS1320                                                                                                    | In         | troduction to Ma     | nagement     | -           |        |   |  |                                      |  |  |
| 1                                     | DSC1320                                                                                                    | В          | isiness Mathema      | tics         |             |        | _ |  |                                      |  |  |
| 1 ITC1320 Introduction to Information |                                                                                                    |            |                      |              | echnology I |        |   |  | Courses that you have registered for |  |  |

## **Important Notes:**

- 1. If a course that you want to register for is missing from the list, kindly inform the Examinations Unit in writing.
- 2. Check both the course code and the course name carefully when selecting your courses.
- 3. The list of elective courses will only be visible during the registration period (after 15.07.2025).
- These instructions apply only to students appearing for the examination on their first attempt. (I.e. Not applicable for repeat students, students who have submitted medical reports, and students sitting the examination with privileges)
- 5. This registration is NOT required for first-year students.